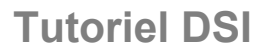

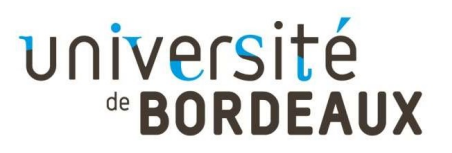

## Mode d'emploi Reconfiguration EDUROAM

## **IPAD, IPHONE**

Le réseau wifi Eduroam offre un accès sans fil sécurisé à Internet sur les campus des universités de nombreux pays pour toute personne (étudiants et personnels) disposant d'une identité numérique IDNUM (identifiant et mot de passe) au sein d'un établissement d'enseignement supérieur.

Une opération de renouvellement des certificats de sécurité relatif au Réseau Wifi Eduroam est programmée le 21 décembre 2021. Elle impacte les identités numériques délivrées par l'université de Bordeaux et implique une reconfiguration de l'accès EDUROAM sur vos équipements (poste de travail, tablette, mobile).

En l'absence de reconfiguration de l'accès à EDUROAM, après le 21 décembre, vos équipements ne pourront plus se connecter au réseau WIFI Eduroam sur les campus des universités.

Vous trouverez ci-dessous la démarche à suivre en 11 étapes pour reconfigurer vos accès au réseau Wifi Eduroam.

Au préalable, assurez-vous :

- de disposer de votre identifiant et de votre mot de passe IDNUM

- d'être présent sur le campus pour pouvoir vous connecter au réseau Eduroam (vous ne pouvez pas dérouler cette procédure en télétravail)

- de disposer du code PIN et du code de déverrouillage de l'équipement

Etape 1. Connectez-vous à https://cat.eduroam.org avec le navigateur Safari

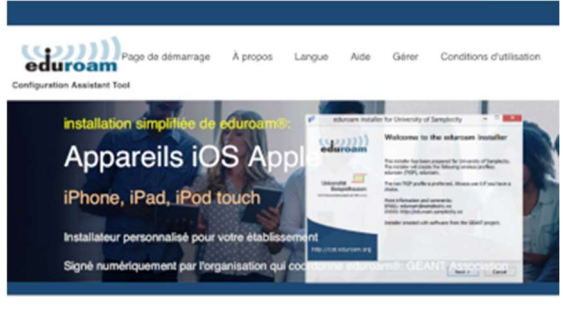

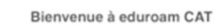

#### Connectez votre appareil à eduroam®

eduroam® permet d'accéder gratuitement à des milliers de points d'accès Wi-Fi dans le monde entier. En savoir plus

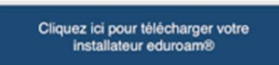

Etape 2. Sélectionnez l'université de Bordeaux

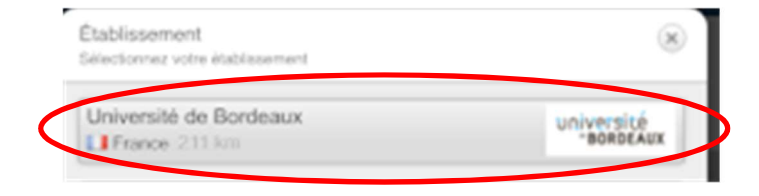

Etape 3. Téléchargez l'installateur Eduroam proposé pour votre système d'exploitation

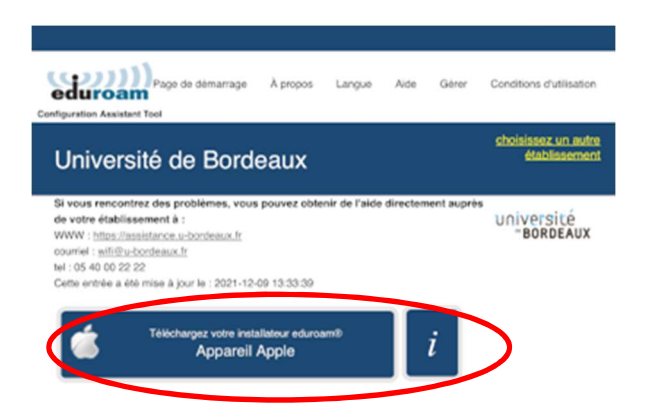

Etape 4. Autorisez le téléchargement

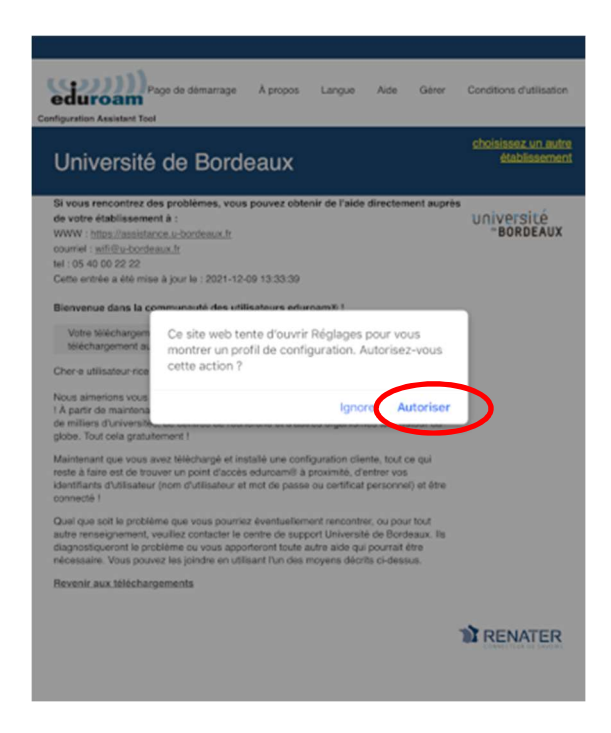

Etape 5. Vérifiez le profil proposé puis cliquez sur « installer »

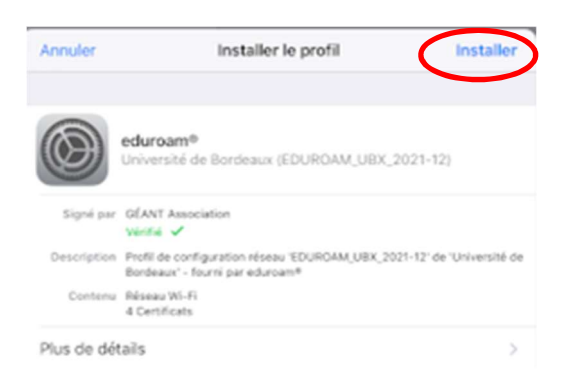

#### Etape 6. Saisissez le code PIN de session de l'iPhone / iPad

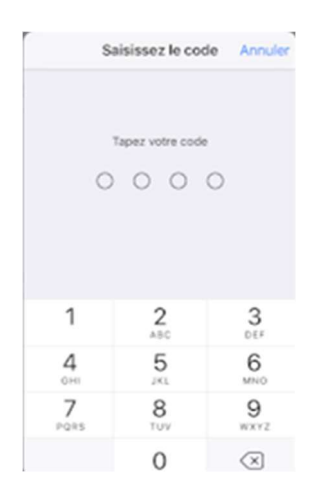

#### Etape 7. Confirmez l'installation

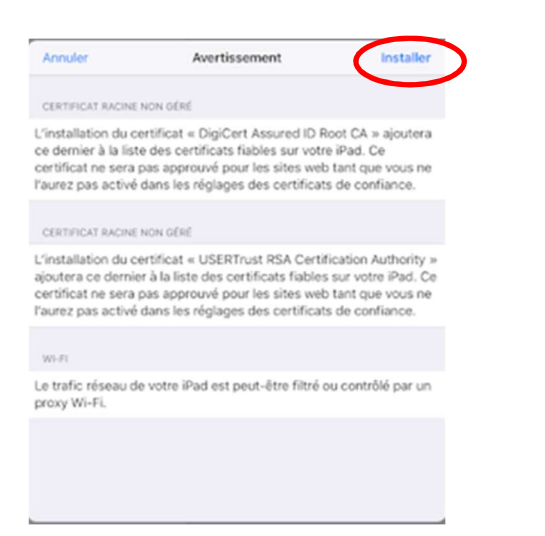

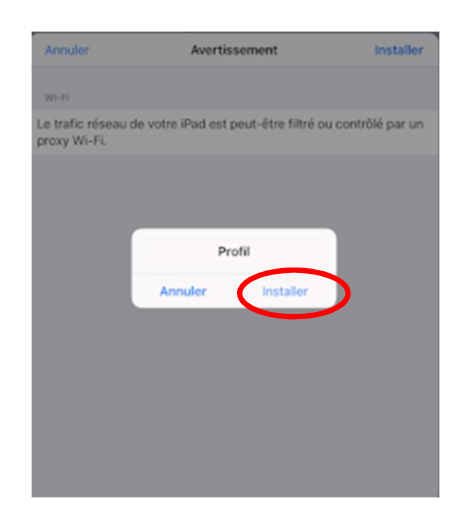

### Etape 8. Saisissez votre identifiant et votre mot de passe Idnum

| Annuler                     | Nom d'utilisateur              | Suivant |
|-----------------------------|--------------------------------|---------|
| NOM D'UTILISATEUR DE V      | VOTRE RÉSEAU WI-FI « EDUROAM » |         |
| idnum                       |                                | 0       |
| Requis par le profil « edur | oam® ×                         |         |
|                             |                                |         |
|                             |                                |         |
|                             |                                |         |
|                             |                                |         |
|                             |                                |         |
|                             |                                |         |
|                             |                                |         |

Etape 9. Un message de fin d'installation apparait

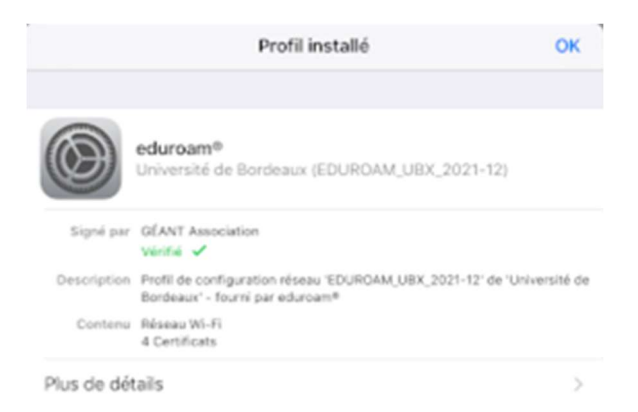

Etape 10. Suppression de l'ancien profil : allez dans "Réglages / Général / Profils"

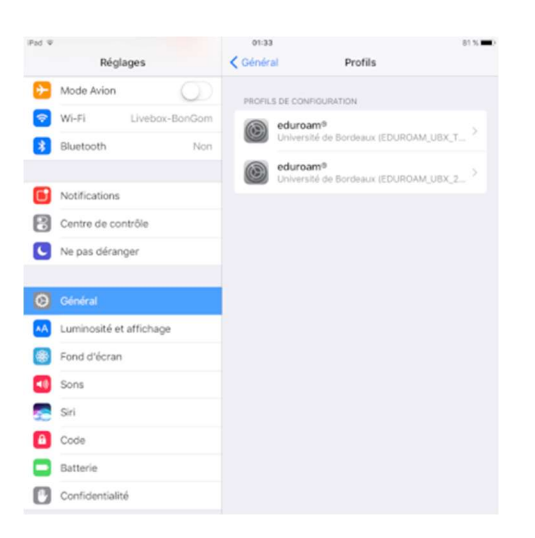

# Etape 11. Sélectionnez puis supprimez le profil "EDUROAM\_UBX\_TTLS-PAP" Il ne doit rester que "EDUROAM\_UBX\_2021-12"

| Pad V        | Déclagos              | 01:34                    | Profil                                                                | 81 % 🔳                         |
|--------------|-----------------------|--------------------------|-----------------------------------------------------------------------|--------------------------------|
|              | Reglages              | Promis                   | Profil                                                                |                                |
| Mo           | de Avion              | 0                        |                                                                       |                                |
| S Wi-        | -Fi Livebox-BonGom    | edun<br>Unive            | <b>furoam®</b><br>niversité de Bordeaux (EDUROAM_!                    | M UBX_TTL                      |
| 🔰 Blu        | etooth Non            |                          |                                                                       |                                |
|              |                       | Signé par GÉAN<br>Vérifi | IT Association                                                        |                                |
| D Not        | tifications           | Description Profil       | de configuration réseau 'EDURDA<br>de 'Université de Bordeaus' - four | M_UBX_TTLS-<br>ni par eduroam® |
| Cer          | ntre de contrôle      | Contenu Résea<br>4 Cert  | ng Wi-Fi<br>tificats                                                  |                                |
| C Ne         | pas déranger          | Plus de détails          |                                                                       |                                |
|              |                       |                          |                                                                       |                                |
|              |                       |                          | Supprimer le profil                                                   |                                |
| AA Lun       | ninosité et affichage |                          |                                                                       |                                |
| 🛞 Fon        | nd d'écran            |                          |                                                                       |                                |
| Sor          | ns                    |                          |                                                                       |                                |
| Siri         |                       |                          |                                                                       |                                |
|              |                       |                          |                                                                       |                                |
| <b>C</b> Coo | De                    |                          |                                                                       |                                |
| Bat          | terie                 |                          |                                                                       |                                |
| Cor          | nfidentialité         |                          |                                                                       |                                |

Etape 12. Déconnectez-vous et reconnectez-vous sur le réseau Wifi Eduroam pour valider l'installation.

## Besoin d'aide :

Le Centre de Services Numériques est à votre disposition pour vous guider dans cette configuration, vous pouvez les joindre :

- au 5 22 22 en interne ou 05 40 00 22 22 depuis l'extérieur

- via la plateforme GLPI / catégorie « WIFI »